### Monitor Dell 27 – S2722DC

Dell Display Manager Uporabniški priročnik

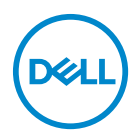

Model: S2722DC Upravna številka modela: S2722DCb

- OPOMBA: OPOMBA kaže pomembne informacije, ki vam bodo v pomoč pri boljši uporabi računalnika.
- △ POZOR: POZOR kaže morebitno nevarnost za strojno opremo ali izgubo podatkov, če niso upoštevana navodila.
- OPOZORILO: OPOZORILO kaže morebitno škodo na lastnini, osebne poškodbe ali smrt.

**Copyright © 2021 Dell Inc. ali njegove podružnice. Vse pravice pridržane.** Dell, EMC in druge blagovne znamke so blagovne znamke družbe Dell Inc. ali njenih podružnic. Druge blagovne znamke so lahko blagovne znamke svojih ustreznih lastnikov.

2021 - 08

Rev. A00

## Vsebina

| Pregled                                                                |
|------------------------------------------------------------------------|
| Uporaba pogovornega okna Hitre nastavitve 5                            |
| Nastavitev osnovnih funkcij zaslona 6                                  |
| Dodeljevanje prednastavljenih načinov aplikacijam 7                    |
| Organiziranje oken s funkcijo Preprosta<br>razporeditev 8              |
| Upravljanje več videovhodov                                            |
| Obnovitev položajev aplikacij 12                                       |
| Pripenjanje programa DDM v aktivna okna (samo<br>v sistemu Windows 10) |
| Uveljavljanje funkcij za zmanjšanje porabe<br>energije                 |
| Druge bližnjične tipke                                                 |
| Odpravljanje težav 15                                                  |

Dell

### Pregled

Dell Display Manager (DDM) je aplikacija za Microsoft Windows, ki se uporablja za upravljanje monitorja ali skupine monitorjev. Na izbranih monitorjih Dell omogoča ročno prilagajanje prikazane slike, dodelitev samodejnih nastavitev, upravljanje porabe energije, razporeditev oken, sukanje slike in druge funkcije. Ko je program Dell Display Manager nameščen, se zažene ob vsakem zagonu sistema in lahko do njega enostavno dostopate iz vrstice z obvestili Windows. Informacije o monitorjih, priključenih v sistem, lahko prikažete tako, da miško pridržite nad ikono vrstice z obvestili.

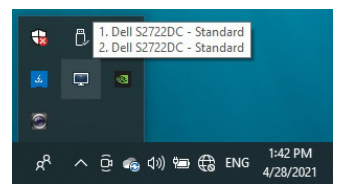

DDM lahko zaženete tudi tako, da z desno tipko miške kliknete ozadje namizja in z namiznega menija izberete **Dell Display Manager**.

OPOMBA: Dell Display Manager mora za komuniciranje z monitorjem uporabiti kanal DDC/CI (Display Data Channel Command Interface). Prepričajte se, da je DDC/CI omogočen v meniju Others (Drugi), kot sledi.

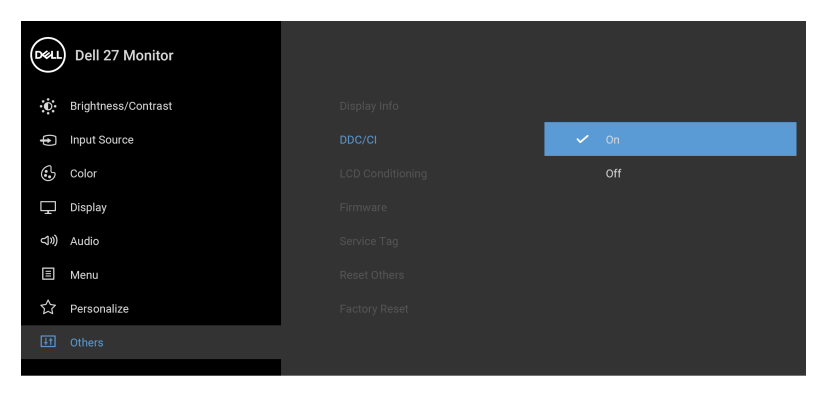

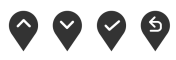

### Uporaba pogovornega okna Hitre nastavitve

Če kliknete ikono Dell Display Manager v vrstici z obvestili, se odpre pogovorno okno **Hitre nastavitve**. Če je v računalnik priključenih več podprtih monitorjev Dell, lahko določen monitor izberete s pomočjo menija. V pogovornem oknu **Hitre nastavitve** lahko preprosto prilagodite svetlost, kontrast, ločljivost, postavitev okna in drugo. V njem lahko tudi omogočite samodejni preklop med prednastavljenimi načini ali ročno izberete prednastavljeni način.

| Display:       | Dell S2722DC 👻 |             |
|----------------|----------------|-------------|
| Resolution:    | 2560x1440      | Chang       |
| Auto Mode      |                | Configu     |
| 🔿 Manual Mode  | Standar        | d 🔻         |
| Brightness:    |                | 75%         |
| Contrast:      | <mark>.</mark> | 75%         |
| Recently used: |                | More option |
|                |                |             |

Pogovorno okno **Hitre nastavitve** omogoča tudi hiter dostop do naprednega uporabniškega vmesnika Dell Display Manager, s katerim lahko prilagodite osnovne funkcije, konfigurirate samodejni način in dostopite do drugih funkcij.

#### 🖉 ОРОМВА:

| Značilnost                        | Funkcija                                                        |   | Opis                                                                                                    |
|-----------------------------------|-----------------------------------------------------------------|---|----------------------------------------------------------------------------------------------------|
| Hiter dostop do<br>aplikacije DDM | Hitra tipka za priklic<br>vmesnika DDM UI                       | • | Ctrl + Shift + D                                                                                                    |
|                                   | Nadzor posameznega<br>monitorja v postavitvi<br>z več monitorji | • | Na spustnem seznamu izberite monitor.<br>Če imate v računalnik priključenih več<br>monitorjev, se za sekundo prikaže ikona<br>izbranega monitorja, da veste, kateri<br>monitor ste izbrali. |

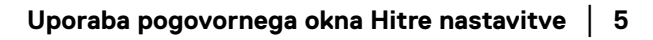

DEL

- Izvedite funkcijo samopreizkusa monitorja.
- DDM Ul premaknite na monitor, ki ga želite nadzorovati.
- Če želite priklicati miniUl pod kazalko miške, pritisnite Ctrl + Shift + D.

### Nastavitev osnovnih funkcij zaslona

Prednastavljeni način lahko izberete ročno ali pa izberete **Auto Mode (Samodejni način)**, ki uveljavi prednastavljeni način na osnovi aktivne aplikacije. Zaslonsko sporočilo prikaže trenutni **Preset Mode (Prednastavljeni način)** vsakič, ko se ta spremeni. **Brightness (Svetlost)** in **Contrast (Kontrast)** izbranega monitorja lahko neposredno prilagodite tudi na zavihku **Basic (Osnovno)**.

| Basic                                                  | Auto Mode                | Easy Arrange   | Input Manager | Options   |
|--------------------------------------------------------|--------------------------|----------------|---------------|-----------|
| Resolution:                                            | 2560x1440                |                |               | Change    |
| Auto Mode<br>Use preset mo                             | de assignments for activ | e applications |               | Configure |
| <ul> <li>Manual Mode</li> <li>Choose a pres</li> </ul> | et mode:                 |                | Standard      | ~         |
| Brightness:                                            |                          | 75             | %             |           |
| Contrast:                                              |                          | 75             | %             |           |

OPOMBA: Če je priključenih več monitorjev Dell, izberite »Enable display matrix control« (Omogoči nadzor nad matriko zaslonov), da uveljavite svetlost, kontrast in barvne prednastavitve za vse monitorje.

| Basic                                                  | Auto Mode                | Easy Arrange    | Input Manager | Options   |
|--------------------------------------------------------|--------------------------|-----------------|---------------|-----------|
| Resolution:                                            | 2560x1440                |                 |               | Change    |
| Auto Mode<br>Use preset mo                             | de assignments for activ | ve applications |               | Configure |
| <ul> <li>Manual Mode</li> <li>Choose a pres</li> </ul> | et mode:                 |                 | Standard      | ~         |
| Brightness:                                            |                          | 75              | %             |           |
| Contrast:                                              |                          | 75              | %             |           |

### Dodeljevanje prednastavljenih načinov aplikacijam

Na zavihku **Auto Mode (Samodejni način)** lahko povežete določen **Preset Mode** (**Prednastavljeni način)** z določeno aplikacijo in ga samodejno uveljavite. Če je omogočen **Auto Mode (Samodejni način)**, Dell Display Manager samodejno preklopi na ustrezni **Preset Mode (Prednastavljeni način)** vsakič, ko je aktivirana povezana aplikacija. **Preset Mode (Prednastavljeni način)**, ki je dodeljen določeni aplikaciji, je lahko enak na vseh priključenih monitorjih ali pa se med monitorji razlikuje.

Dell Display Manager je predhodno konfiguriran za številne priljubljene aplikacije. Če želite na seznam dodelitev dodati novo aplikacijo, jo preprosto povlecite z namizja, začetnega menija Windows ali od kjer koli drugje in jo spustite na trenutni seznam.

## OPOMBA: Dodelitve Preset Mode (Prednastavljeni načini) za paketne datoteke, skripte, nalagalnike in neizvršilne datoteke, kot so na primer arhivi zip ali pakirane datoteke, niso podprte.

Za vsako izvajanje aplikacije Direct3D v celozaslonskem načinu lahko tudi konfigurirate prednastavljeni način **Game (Igra)**. Če želite preprečiti, da bi aplikacija uporabljala ta način, ji dodelite drug prednastavljeni način.

DEL

| Basic          | Auto Mode                    | Easy Arrange            | Input Manager            | Options |  |
|----------------|------------------------------|-------------------------|--------------------------|---------|--|
| ssign a preset | mode to a specific applicati | on. To add an applicati | on, drag it to the list: |         |  |
| Application    |                              | Preset Mode             |                          | ,       |  |
| (Default f     | or desktop apps)             | Standard                | ~                        |         |  |
| 🚷 (Default f   | or fullscreen Direct3D)      | FPS Game                | ~                        |         |  |
| 📋 (Default f   | or universal Windows apps    | ) Warm                  | ~                        |         |  |
| Internet E     | Explorer                     | Warm                    | ~                        |         |  |
| Microsoft      | Edge                         | Warm                    | $\sim$                   |         |  |
| 🚳 Paint        |                              | Warm                    | ~                        |         |  |

# Organiziranje oken s funkcijo Preprosta razporeditev

**Easy Arrange (Preprosta razporeditev)** vam pomaga pri učinkovitem organiziranju aplikacijskih oken na namizju. Najprej izberite preddefiniran vzorec postavitve, ki je primeren za vaše delo, nato pa preprosto povlecite aplikacijska okna na definirana področja. Kliknite > ali s pomočjo tipke Page Up/Page Down poiščite več postavitev.

Če želite ustvariti postavitev po meri, z desno tipko miške kliknite sličico z majhnim trikotnikom v spodnjem desnem kotu, razporedite številke vrstic in stolpcev v odprtem oknu, nato pa kliknite **OK (V redu)**, da nastavite želeno razporeditev.

| Oisplay                                 | / Manager                                    |                           | Dell S27                  |               |
|-----------------------------------------|----------------------------------------------|---------------------------|---------------------------|---------------|
| Basic                                   | Auto Mode                                    | Easy Arrange              | Input Manager             | Options       |
| Select a predefin<br>position and resiz | ed or custom window lay<br>re automatically: | out for this monitor. Ope | en windows dragged into e | ach zone will |
| $\mathbf{\mathbf{v}}$                   |                                              |                           |                           |               |
|                                         |                                              |                           |                           |               |
|                                         |                                              |                           |                           |               |
|                                         |                                              |                           |                           |               |
|                                         |                                              |                           |                           | ł             |
| To create a custo                       | om layout, arrange your                      | windows and then click S  | ave                       |               |
| Overlap tran                            | sparent borders                              | Span i                    | multiple monitors         |               |
| Hold down th                            | e SHIFT key to enable z                      | one positioning           |                           |               |

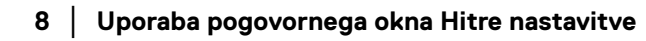

Za sistem Windows 10 lahko za vsako navidezno namizje uporabite drugačno postavitev oken.

Če pogosto uporabljate funkcijo pripenjanja Windows, lahko izberete **Hold down the SHIFT key to enable zone positioning (Pridržite tipko SHIFT, da omogočite postavitev področij)**. Na ta način dodelite funkciji pripenjanja Windows prednost pred funkcijo **Easy Arrange (Preprosta razporeditev)**. Za uporabo postavitve **Easy Arrange (Preprosta razporeditev)** morate nato pridržati tipko Shift.

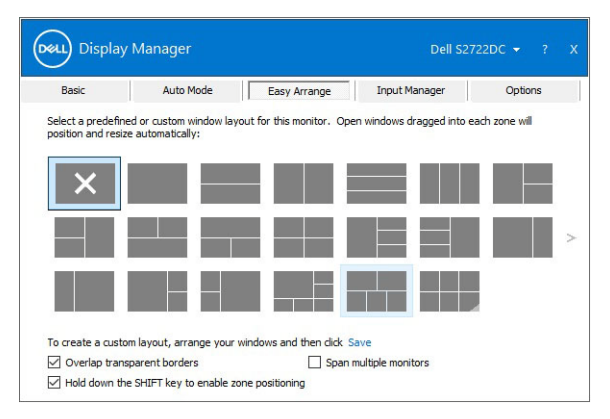

Če uporabljate več podobnih monitorjev v skupini ali matriki, lahko postavitev **Easy Arrange (Preprosta razporeditev)** uveljavite za vse monitorje kot za eno namizje. To funkcijo omogočite tako, da izberete **Span multiple monitors (Vključi več monitorjev)**. Za uveljavitev morate poskrbeti, da združeni monitorji uporabljajo isto ločljivost in da so monitorji fizično pravilno razpostavljeni.

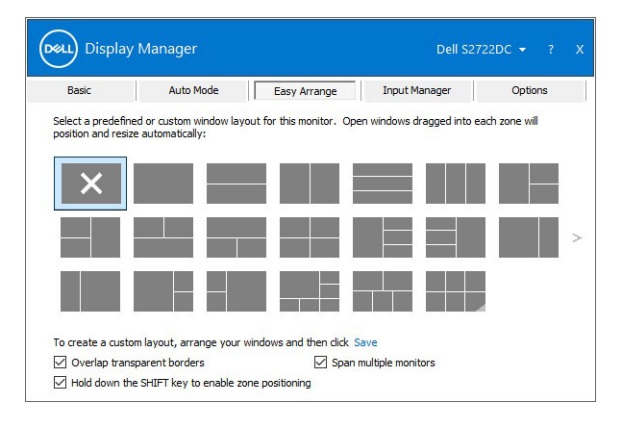

DEL

Za možnost **Easy Arrange (Preprosta razporeditev)** so na voljo tudi naprednejše funkcije.

| Značilnost                                                            | Funkcija                                                                       | Opis                                                                                                    |
|-----------------------------------------------------------------------|--------------------------------------------------------------------------------|----------------------------------------------------------------------------------------------------|
| Izboljšana<br>postavitev<br><b>Easy Arrange</b><br>( <b>Preprosta</b> | Postavitve po<br>meri                                                          | <ul> <li>Shranite in poimenujte pet prilagojenih<br/>vzorcev Easy Arrange (Preprosta<br/>razporeditev).</li> <li>Konfigurirajte vzorce x*y.</li> </ul>                                                   |
| razporeditev)                                                         | Šest postavitev<br>MRU (nedavno<br>uporabljenih)                               | <ul> <li>Če želite preklapljati med zadnjimi šestimi<br/>postavitvami MRU, pritisnite Ctrl + Shift +<br/>Home.</li> </ul>                                                                                |
|                                                                       | Takojšnje<br>spreminjanje<br>velikosti particije                               | <ul> <li>Med spreminjanjem trenutne postavitve</li> <li>Easy Arrange (Preprosta razporeditev)</li> <li>pridržite tipko Ctrl, da prilagodite velikost in</li> <li>številke celic v postavitvi.</li> </ul> |
|                                                                       |                                                                                | Na novo oblikovan vzorec Easy Arrange<br>(Preprosta razporeditev) je shranjen v<br>položaj ikone Easy Arrange (Preprosta<br>razporeditev).                                                               |
|                                                                       |                                                                                | <ul> <li>Med klikanjem ikone spremenjene<br/>postavitve pridržite tipko Ctrl, da jo<br/>obnovite v privzeto postavitev.</li> </ul>                                                                       |
|                                                                       | Postavitve<br>Easy Arrange<br>(Preprosta<br>razporeditev) za<br>pokončni način | <ul> <li>Ikone pokončnega načina Easy Arrange<br/>(Preprosta razporeditev) se prikažejo, ko<br/>zasukate monitor.</li> </ul>                                                                             |

OPOMBA: Nekatere aplikacije za svoje okno zahtevajo minimalno učinkovito ločljivost. Aplikacija se morda ne bo prilegala v območje Easy Arrange (Preprosta razporeditev), če je območje manjše od zahtevane velikosti okna.

### Upravljanje več videovhodov

Na zavihku **Input Manager (Upravitelj vhodov)** je na voljo več priročnih načinov, ki omogočajo upravljanje več videovhodov, povezanih z monitorjem Dell. To pri delu z več računalniki omogoča preprosto preklapljanje med vhodi.

Na zavihku so navedeni vsi priključki videovhodov, ki so na voljo za monitor. Vsak vhod lahko poimenujete. Ko končate z urejanjem, shranite spremembe.

Definirate lahko tudi bližnjično tipko, ki omogoča preklop na priljubljeni vhod, in drugo bližnjično tipko, ki omogoča hiter preklop med dvema vhodoma, če pogosto delate med njima.

| Basic                 | Auto Mo | de         | Easy Arrange | Γ | Inpu | t Manager  | Options  |  |
|-----------------------|---------|------------|--------------|---|------|------------|----------|--|
| Input port:           | Inpu    | it name:   |              |   |      |            |          |  |
| USB-C (Active)        | NB      |            |              |   |      |            |          |  |
| HDMI1                 | PC1     |            |              |   |      |            |          |  |
| HDMI2                 | PC2     |            |              |   |      |            |          |  |
|                       |         |            |              |   |      | Sa         | /e       |  |
| avorite input shortcu | it key: |            |              |   |      |            |          |  |
| Ctrl + Alt + Num 1    | >>      | HDMI1 - PO | -            | ~ |      | Change act | ve input |  |
| nput switch shortcut  | key:    |            |              |   |      |            |          |  |
|                       |         |            |              |   | 1100 | UDMIN DOM  |          |  |

Za preklop na kateri koli vhodni vir lahko uporabite spustni seznam.

| Basic                                                              | Auto Mo      | de         | Easy Arrange | Г | Input | Manager      | Options |
|--------------------------------------------------------------------|--------------|------------|--------------|---|-------|--------------|---------|
| Input port:                                                        | Inpr         | ut name:   |              |   |       |              |         |
| USB-C (Active)                                                     | NB           |            |              |   |       |              |         |
| HDMI1                                                              | PC1          |            |              |   |       |              |         |
| HDMI2                                                              | PC2          |            |              |   |       |              |         |
|                                                                    |              |            |              |   |       | Sav          | e       |
|                                                                    |              |            |              |   |       |              |         |
| Favorite input short                                               | cut key:     |            |              |   |       |              |         |
| Favorite input short                                               | cut key:     | HDMI1 - PC | 1            | ~ |       | Change activ | e input |
| Favorite input short<br>Ctrl + Alt + Num 1<br>Input switch shortcu | cut key:<br> | HDMI1 - PC | 1            | ~ |       | Change activ | e input |

DEL

OPOMBA: DDM komunicira z monitorjem tudi takrat, ko monitor prikazuje video iz drugega računalnika. DDM lahko namestite na računalnik, ki ga pogosto uporabljate, in z njega nadzirate preklapljanje med vhodi. DDM lahko namestite tudi na druge računalnike, priključene na monitor.

### Obnovitev položajev aplikacij

DDM vam lahko pomaga obnoviti okna aplikacij na njihove položaje, ko računalnik znova povežete z monitorji. Do te funkcije lahko hitro dostopite tako, da v vrstici z obvestili z desno tipko miške kliknete ikono DDM.

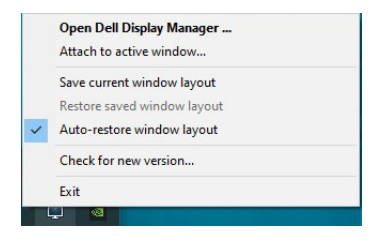

Če izberete **Auto-restore window layout (Samodejno obnovi postavitev oken)**, DDM sledi položajem oken aplikacij in si jih zapomni. DDM samodejno postavi okna aplikacij na njihove izvirne položaje, ko računalnik znova povežete z monitorji.

| Open D  | ell Display Manager  |  |
|---------|----------------------|--|
| Attach  | to active window     |  |
| Save cu | rrent window layout  |  |
| Restore | saved window layout  |  |
| Auto-re | estore window layout |  |
| Check f | or new version       |  |
| Exit    |                      |  |

Za vrnitev na priljubljeno postavitev izberite možnost **Save current window layout** (Shrani trenutno postavitev okna), nato pa Restore saved window layout (Obnovi shranjeno postavitev okna).

V dnevni rutini lahko uporabljate monitorje različnih modelov ali ločljivosti in zanje uporabljate različne postavitve oken. DDM lahko prepozna monitor, ki ga znova priključite, in ustrezno obnovi položaje aplikacij.

Če morate zamenjati monitor v konfiguraciji matrike monitorjev, lahko pred zamenjavo shranite postavitev oken in jo po namestitvi novega monitorja obnovite.

#### OPOMBA: Ko omogočite to funkcijo, se morajo aplikacije izvajati.

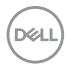

### Pripenjanje programa DDM v aktivna okna (samo v sistemu Windows 10)

V sistemu Windows 10 lahko dodate ikono bližnjice za DDM v območje orodne vrstice aktivnih oken. Za aktiviranje te funkcije z desno tipko miške kliknite ikono DDM v vrstici z obvestili in na odprtem meniju izberite **Attach to active window** (**Pripni v aktivno okno**).

| ~ | Open Dell Display Manager<br>Attach to active window |  |
|---|------------------------------------------------------|--|
|   | Save current window layout                           |  |
|   | Restore saved window layout                          |  |
|   | Auto-restore window layout                           |  |
|   | Check for new version                                |  |
|   | Exit                                                 |  |

Ko z desno tipko miške kliknete ikono v orodni vrstici, se prikaže hitri meni DDM s prikazanimi možnostmi pod izbirama **Auto Mode (Samodejni način)** in **Easy Arrange (Preprosta razporeditev)** za preprosto prilagajanje.

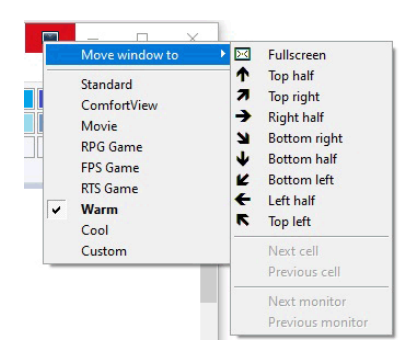

DELL

### Uveljavljanje funkcij za zmanjšanje porabe energije

Zavihek **Options (Možnosti)** zagotavlja možnosti za varčevanje z energijo **PowerNap** in omogoča prilagajanje bližnjic na tipkovnici.

V zgornjem podoknu lahko nastavite svetlost monitorja na najnižjo raven ali preklopite monitor v način spanja, ko se aktivira ohranjevalnik zaslona.

### Druge bližnjične tipke

Za hiter dostop do naslednjih funkcij DDM lahko definirate bližnjične tipke:

- **Program shortcut key (Bližnjična tipka programa)**: odprite pogovorno okno **Hitre nastavitve**.
- Easy Arrange MRU shortcut key (Bližnjična tipka MRU Preproste razporeditve): uveljavite šest nedavno uporabljenih postavitev oken.
- Application window shortcut key (Bližnjična tipka okna aplikacije): zaženite hitri meni za možnosti pod izbirama Auto Mode (Samodejni način) in Easy Arrange (Preprosta razporeditev).

|                       | , and though               | Eday Arrange         | Inpuchanager           | Updons    |
|-----------------------|----------------------------|----------------------|------------------------|-----------|
| PowerNap o            | ptions:                    |                      |                        | Configure |
| Reduce I              | brightness when screensa   | aver activates       |                        |           |
| O Put the o           | display to sleep when scre | eensaver activates   |                        |           |
|                       |                            |                      |                        |           |
| Program shortcut key: |                            | Applicatio           | n window shortcut key: |           |
| Ctrl + Shift + D      |                            | Ctrl + Shift + Num 0 |                        |           |
| Easy Arrange Mi       | RU shortcut key:           |                      |                        |           |
| Ctrl + Shift + H      | ome                        |                      |                        |           |
|                       |                            |                      |                        |           |
|                       |                            |                      |                        |           |

### Odpravljanje težav

Če aplikacija DDM ne more delovati z vašim monitorjem, bo v območju z obvestili prikazala spodnjo ikono.

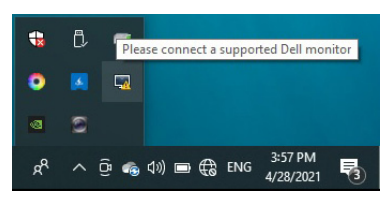

Če kliknete ikono, DDM prikaže podrobnejše sporočilo o napaki.

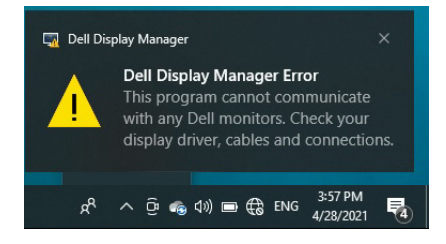

Upoštevajte, da aplikacija DDM deluje samo z monitorji znamke Dell. Če uporabljate monitorje drugih proizvajalcev, podpora za DDM ni na voljo.

Če aplikacija DDM ne more odkriti podprtega monitorja Dell ali komunicirati z njim, težavo odpravite tako, da naredite naslednje:

- 1. Preverite, ali je video kabel pravilno priključen v monitor in računalnik. Še posebej pomembno je, da so priključki trdno vstavljeni.
- 2. Na meniju OSD monitorja preverite, ali je omogočen DDC/Cl.
- **3.** Preverite, ali imate pravilen in najnovejši gonilnik zaslona ponudnika grafike (Intel, AMD, NVIDIA itd.). Gonilnik zaslona pogosto povzroči nedelovanje aplikacije DDM.
- 4. Odstranite vse priklopne postaje, podaljške kablov ali pretvornike med monitorjem in grafičnimi vrati. Nekateri cenejši podaljški, razdelilniki ali pretvorniki morda ne zagotavljajo pravilne podpore za DDC/Cl in povzročijo nedelovanje aplikacije DDM. Posodobite gonilnik takšne naprave, če je na voljo najnovejša različica.
- 5. Znova zaženite sistem.

DELL

Aplikacija DDM morda ne bo delovala s spodaj navedenimi monitorji:

- Modeli monitorjev Dell pred letom 2013 in monitorjev Dell D-series. Dodatne informacije so na voljo na Dellovih spletnih mestih s podporo za izdelek
- · Monitorji za igre, ki uporabljajo tehnologijo G-sync NVIDIA
- · Navidezni in brezžični zasloni ne zagotavljajo podpore za DDC/Cl
- Nekateri starejši modeli monitorjev DP 1.2, pri katerih boste morali z menijem OSD monitorja onemogočiti MST/DP 1.2

Če je računalnik povezan v internet, se prikaže poziv s sporočilom, ko je na voljo novejša različica aplikacije DDM. Priporočamo, da prenesete in namestite najnovejšo aplikacijo DDM.

Ali je na voljo nova različica lahko preverite tudi tako, da z desno tipko miške kliknete ikono DDM, medtem ko pritisnete in pridržite tipko Shift.

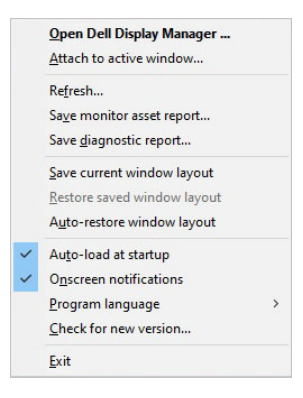